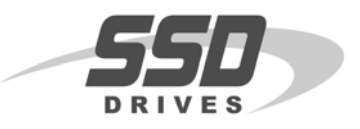

### Objective

To import/export a Link ConfigEd configuration to/from your PC.

### Equipment

A computer with LINK ConfigEd & Manager software, a diskette, LINK Manager manual RG352101

# Procedure

### Importing a Configuration

- 1. Launch *LINK* Manager on the computer.
- 2. Verify Manager is in the IDLE state.

Note: Client or Administrative aren't checked

- 3. Insert the disk with a copy of the PROJECT into disk drive.
- 4. Select menu Project / Import
- 5. Click Read Only if you need a copy of the configuration. Click Read Write if you need a copy to make changes to configurations in the PROJECT.
- 6. Select the disk drive the project is located on.
- 7. Select the project to import (ex 00000012.001), then click OPEN

Note: If the Project doesn't contain the TOKEN, then select <u>READ ONLY.</u>

- 8. After the import has been completed, a window will display OPERATION COMPLETED NORMALLY.
- 9. Next click OK, then Done

Note: The import process is complete.

- 10. Launch Configed on the computer.
- 11. Select menu Project / Manage
- 12. Click Find Project
- 13. Insert Project Number (ex 00000012), Configed will find the project in your database.
- 14. Next click DONE

## **Exporting a Configuration**

- 15. Launch *LINK* Manager on the computer.
- 16. Verify Manager is in the IDLE state. (Hint: Client or Administrative aren't checked)
- 17. Select menu Project / Export
- 18. Select Category | Project, verify the Project Number below

Note: The Export Read | Write is only highlighted if the token resides with the Project.

- 19. Insert a disk to the floppy drive.
- 20. Click Read Only, Select the floppy drive to save the configuration on, then OK.
- 21. Next click OK, then Done

If you have questions, please call the Product Support Group at (704) 588-3246.